# **Indeed Enterprise Management Console**

Indeed Enterprise Management Console - это Web-приложение, которое работает на базе IIS. В данном модуле осуществляется администрирование системы, через которую производятся все настройки системы и пользователей.

#### П Информация

Файлы для indeed EMC 7 расположены: *indeed AM 7.0\Indeed Enterprise Management Console\<Homep версии>\* 

- Indeed.EMC-v7.0.0.x64.ru-ru.msi Пакет для установки Indeed Enterprise EMC 7.
   /Misc/Server2008/Indeed.EMC.IIS.Install.MSServer2008.ps1 Скрипт для установки необходимых компонентов IIS сервера для Windows Server 2008.
- /Misc/Server2008/NDP452-KB2901907-x86-x64-AllOS-ENU.exe Пакет с обновлением Microsoft .NET Framework 4.5.2 для Windows Server 2008.
- /Misc/Server2012/AccessControlInitialConfig/Indeed.EMC.IIS.Install.MSServer2012. ps1 - Скрипт для установки необходимых компонентов IIS сервера для Windows Server 2012.

## Установка

- 1. Выполнить установку Indeed EMC 7.0 через запуск инсталлятора Indeed.EMC-v7.0.0.x64.ruru.msi.
- 2. Добавить привязку https в настройка Default Web Site в IIS Manager.

### Информация

Indeed Enterprise Management Console 7 является Web приложением, которое работает на базе IIS, в процессе установки для него по умолчанию включается обязательно требование SSL в настройках, что в свою очередь требует включенной привязки https.

Если вы не намерены использовать протокол https, необходимо отключить требование SSL в настройках IIS для етс.

- а. Запустите IIS Manager и раскройте пункт Сайты (Sites).
- b. Выберите сайт Default Web Site и нажмите Привязки (Bindings) в разделе Действи
- я (Actions).
- с. Нажмите **Добавить** (Add):
  - i. **Тип** (Type) https. ii. **Порт** (Port) - 443.
  - и. Порт (Port) 44
  - ііі. Выберите **SSL-сертификат** (SSL Certificate).
- d. Сохраните привязку.
- 3. Настроить делегирование Kerberos.

|                                                                                                    |                                                                                    | Свойства                                            | EMC2                               |                        |      | ? X     |  |
|----------------------------------------------------------------------------------------------------|------------------------------------------------------------------------------------|-----------------------------------------------------|------------------------------------|------------------------|------|---------|--|
| Репликация паролей                                                                                                    |                                                                                    | Размещение                                          |                                    | Правляется             |      | Объект  |  |
| Безопасность                                                                                                    |                                                                                    | Входящие звонки                                     |                                    | Редактор ат            |      | ибутов  |  |
| Общие                                                                                                    | Операцио                                                                           | нная система                                        | Член г                             | рупп Делегирование     |      |         |  |
| Делегирование - это чувствительная к безопасности операция,<br>которая позволяет службам работать от имени другого пользователя. |                                                                                    |                                                     |                                    |                        |      |         |  |
| <ul> <li>Доверята<br/>(только н<br/>Доверята</li> <li>Доверята</li> <li>Доверята</li> <li>Испо</li> <li>Испо</li> </ul>          | ь компьютеру<br>(efberos)<br>ь компьютеру<br>льзовать толи<br>льзовать <u>п</u> юб | делегирование л<br>делегирование уг<br>око Kerberos | юбых служ<br>казанных<br>ерки подл | кб<br>служб<br>инности | 275  |         |  |
| делегир                                                                                                    | ованные учет                                                                       | ные данные:                                         | Порт                               | Un Un                  |      |         |  |
| <u>P</u> ase                                                                                                    | ернуто                                                                             | Де                                                  | бавить                             | <u>У</u> да            | пить |         |  |
|                                                                                                    |                                                                                    | ОК С                                                | )тмена                             | Приме                  | нить | Справка |  |

4. Добавить приложение EMC в local Internet.

| Местная интрасеть                                                                                                    | X                 |  |  |  |  |
|----------------------------------------------------------------------------------------------------|-------------------|--|--|--|--|
| Вы можете добавлять в эту зону веб-сайты и удалять их<br>из нее. Заданные для зоны параметры безопасности будут<br>использоваться для всех ее сайтов. |                   |  |  |  |  |
| Доб <u>а</u> вить в зону следующий узел:                                                                                                    |                   |  |  |  |  |
|                                                                                                    | До <u>б</u> авить |  |  |  |  |
| <u>В</u> еб-сайты:                                                                                                    |                   |  |  |  |  |
| http://EMC2.indeed-id.local<br>https://EMC2.indeed-id.local                                                                                           | <u>У</u> далить   |  |  |  |  |
| ····                                                                                                    |                   |  |  |  |  |
|                                                                                                    |                   |  |  |  |  |
| Для в <u>с</u> ех сайтов этой зоны требуется проверка серверов (https:)                                                                               |                   |  |  |  |  |
|                                                                                                    |                   |  |  |  |  |
|                                                                                                    | <u>З</u> акрыть   |  |  |  |  |
|                                                                                                    |                   |  |  |  |  |

### Редактирование конфигурационного файла.

- 1. Откройте конфигурационный файл консоли Web.config (C:\inetpub\wwwroot\emc\Web. config).
- 2. Указать URL для подключения к серверу Indeed для параметра eaServerUrl в тэге eaServer Settings.
  - а. napametp eaServerUrl url адрес сервера Indeed в формате http (s)://имя\_cepверa/easerver/

| Пример                                                                                              |
|----------------------------------------------------------------------------------------------------|
| <pre><easerversettings easerverurl="http://ea.indeed-id.local /easerver/"></easerversettings></pre> |

- 3. Задаем url для подключения к лог серверу. Редактируем тег **logServer**.
  - а. URL url для подключения к log серверу в формате http(s)://имя сервера/ils/api.

⚠

```
<u> Примечание</u>
```

Если используется несколько серверов, указываем адрес балансировщика нагрузки.

- CertificateThumbprint если закрытый ключ в реестре, а сертификат в хранилище компьютера.
- **c. CertificateFilePath** если ключевая пара в pfx.
- d. CertificateFilePassword пароль от pfx.

```
Пример
<logServer Url="http://log.indeed-id.local/ils/api/"
CertificateThumbprint="" CertificateFilePath=""
```

- CertificateFilePassword=""/>
- После редактирования конфигурационного файла перезапустите IIS сервер. ЕМС будет доступен по адресу: "http(s)://имя\_сервера/етс/"